## Interactive Fact Book 利用方法

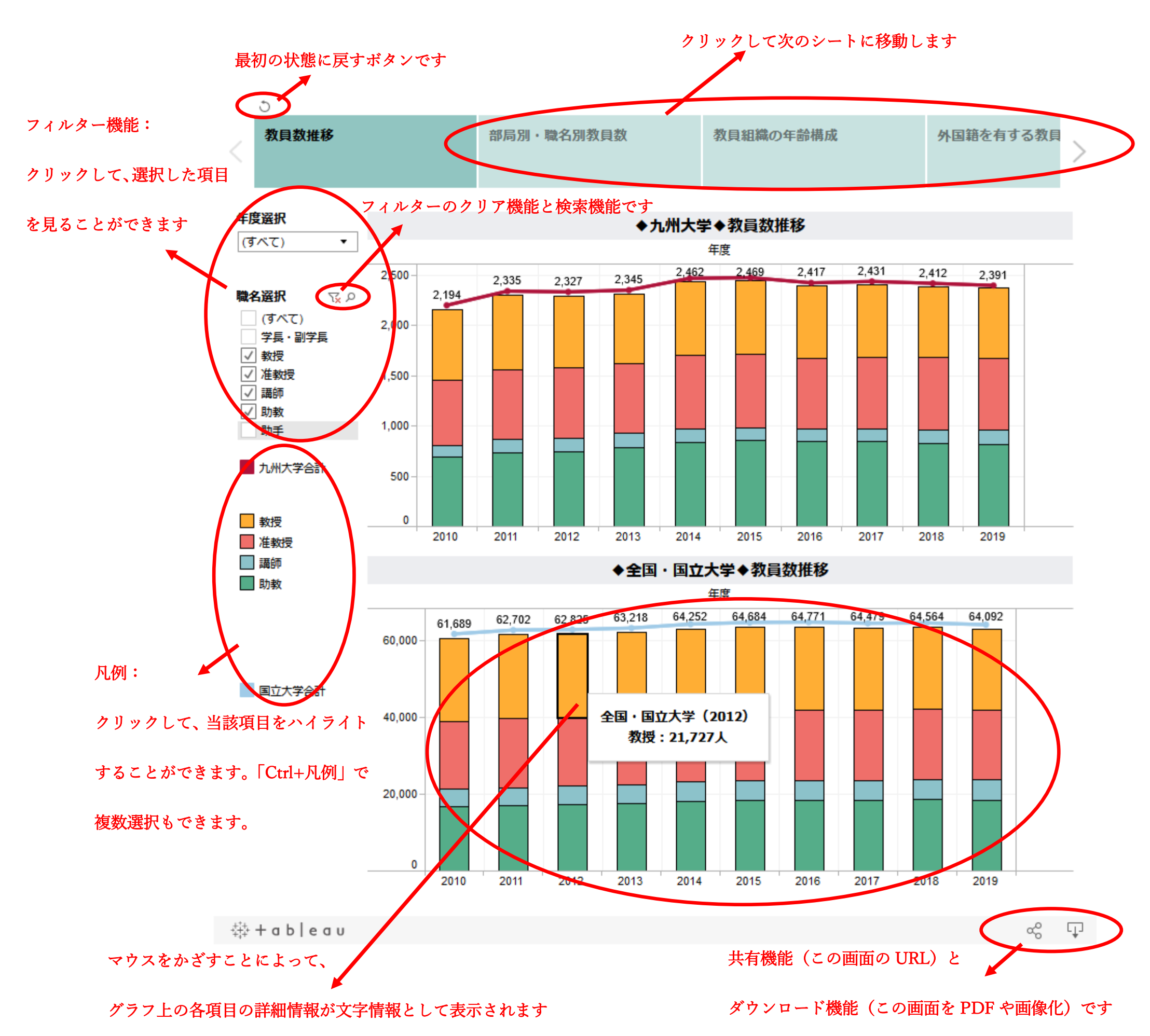

## ご不明な点がございましたら IR 室(<u>kikir@jimu.kyushu-u.ac.jp</u>)までご連絡下さい。